# บทที่ 10 รายรับ - รายจ่ายภายใน

เนื้อหาภายในบทนี้จะเป็นการแนะนำวิธีการกรอกแบบรายการ โอนรายจ่าย / เงินจัดสรร เป็นรายได้ (ภายใน มจธ.) แบบ กค.23 – 1 และการเรียกดูรายงานรายรับ – รายจ่ายภายใน สำหรับการบันทึกข้อมูลตามแบบ กค.23 – 1 นั้น ส่วนกลางจะเป็นผู้บันทึกให้ หน่วยงานมีหน้าที่ตรวจสอบความถูกต้อง

#### <u>วัตถุประสงค์การใช้</u>

- 1. สำหรับการโอนค่าใช้จ่ายที่หน่วยงานภายใน มจธ.ให้บริการระหว่างกัน
- 2. สำหรับการโอนเงินจัดสรรตามระเบียบที่มหาวิทยาลัยกำหนด

#### <u>เอกสารที่ใช้อ้างอิง</u>

- 1. แบบรายการ โอนรายจ่าย / เงินจัดสรร เป็นรายใด้ (ภายใน มจธ.) แบบ กค.23 1
- 2. คำอธิบายวิธีการกรอกแบบ กค.23 1
- รหัสผังบัญชีหมวด 8 รายจ่ายภายใน (ดูเพิ่มเดิมได้ที่ระบบบัญชีแยกประเภท => ผังบัญชี)
- รหัสผังบัญชีหมวด 7 รายได้ภายใน (ดูเพิ่มเดิมได้ที่ระบบบัญชีแยกประเภท => ผังบัญชี)
- รหัสกลุ่มรายจ่ายภายในทางงบประมาณ (ดูเพิ่มเติมได้ที่ระบบบริหารงบประมาณ => Set up => โครงสร้างหลัก)
- รหัสกลุ่มรายได้ภายในทางงบประมาณ (ดูเพิ่มเติมได้ที่ระบบบริหารงบประมาณ => Set up => โครงสร้างหลัก)
- 7. การเรียกรายงาน Axapta
- ระเบียบมหาวิทยาลัยเทคโนโลยีพระจอมเกล้าธนบุรี ว่าด้วย การรับจ่ายเงินงานรับจ้างและค่าบริการ พ.ศ. 2548
- ระเบียบสถาบันเทคโนโลยีพระจอมเกล้าธนบุรี ว่าด้วย เงินอุดหนุนการวิจัยจากแหล่งทุนภายนอก พ.ศ.
  2541

#### <u>หมายเหตุ</u> :

- 1. กรณีต้องการเพิ่มรหัสผังบัญชีรายจ่าย/รายได้ ภายใน ติดต่อ กุณปริญดา โทร.8124
- 2. กรณีต้องการเพิ่มรหัสกลุ่มรายจ่าย/รายได้ ภายใน ติดต่อ คุณสำรวย โทร.8126
- 3. กรณีต้องการสอบถามข้อมูลการกรอกแบบฟอร์ม ติดต่อ คุณประไพพรรณ โทร.8138

| (1)  | วันที่                                                           | : วันที่ที่จัดทำรายการโอน                                        |  |  |  |  |  |  |
|------|------------------------------------------------------------------|------------------------------------------------------------------|--|--|--|--|--|--|
| (2)  | ครั้งที่                                                         | : ครั้งที่ของการโอน                                              |  |  |  |  |  |  |
| (3)  | หน่วยงาน                                                         | : ชื่อหน่วยงานผู้ทำแบบรายการโอนรายจ่าย / เงินจัดสรรเป็น          |  |  |  |  |  |  |
|      |                                                                  | รายได้ (ภายใน มจธ.)                                              |  |  |  |  |  |  |
| (4)  | คณะ / สำนัก / สถาบัน                                             | : คณะ / สำนัก / สถาบัน ผู้ทำแบบรายการ โอนรายจ่าย /               |  |  |  |  |  |  |
|      |                                                                  | เงินจัดสรรเป็นรายได้ (ภายใน มจธ.)                                |  |  |  |  |  |  |
| (5)  | ขอโอนรายจ่ายเป็นรายได้เนื่องจาก                                  | : กำชี้แจงเหตุผลการ โอนรายจ่ายเป็นรายใค้                         |  |  |  |  |  |  |
| (6)  | รายละเอียครายจ่าย                                                | : รายละเอียดรายจ่ายของหน่วยงานผู้ทำแบบรายการ โอน                 |  |  |  |  |  |  |
|      | (6.1) กองทุน                                                     |                                                                  |  |  |  |  |  |  |
|      | (6.2) หน่วยงาน                                                   |                                                                  |  |  |  |  |  |  |
|      | (6.3) แผนงาน                                                     |                                                                  |  |  |  |  |  |  |
|      | (6.4) รหัสงบประมาณ                                               |                                                                  |  |  |  |  |  |  |
|      | (6.5) รหัสกลุ่มรายจ่าย                                           |                                                                  |  |  |  |  |  |  |
|      | (6.6) รหัสโครงการ                                                |                                                                  |  |  |  |  |  |  |
|      | (6.7) รหัสบัญชีแขกประเภท (บันทึกตามประเภทราขจ่าย ผังบัญชีหมวด 8) |                                                                  |  |  |  |  |  |  |
|      | (6.8) จำนวนเงิน                                                  |                                                                  |  |  |  |  |  |  |
| (7)  | รายละเอียครายได้                                                 | : รายละเอียครายได้ของหน่วยงานผู้รับโอน                           |  |  |  |  |  |  |
|      | (7.1) กองทุน                                                     |                                                                  |  |  |  |  |  |  |
|      | (7.2) หน่วยงาน                                                   |                                                                  |  |  |  |  |  |  |
|      | (7.3) แผนงาน                                                     |                                                                  |  |  |  |  |  |  |
|      | (7.4) รหัสงบประมาณ                                               |                                                                  |  |  |  |  |  |  |
|      | (7.5) รหัสกลุ่มรายได้                                            |                                                                  |  |  |  |  |  |  |
|      | (7.6) รหัสโครงการ                                                |                                                                  |  |  |  |  |  |  |
|      | (7.7) รหัสบัญชีแยกประเภท (บันทึกตามประเภทรายได้ ผังบัญชีหมวด 7)  |                                                                  |  |  |  |  |  |  |
|      | (7.8) จำนวนเงิน                                                  |                                                                  |  |  |  |  |  |  |
| (8)  | ผู้จัดทำ                                                         | : ผู้ตรวจสอบความถูกต้องของรายการโอนรายจ่าย / เงินจัคสรร          |  |  |  |  |  |  |
|      |                                                                  | เป็นรายได้ (ภายใน มจธ.)                                          |  |  |  |  |  |  |
| (9)  | ผู้รับรอง                                                        | : ผู้รับรองความถูกต้องของรายการโอนรายจ่าย / เงินจัดสรร           |  |  |  |  |  |  |
|      |                                                                  | เป็นรายได้ (ภายใน มจธ.)                                          |  |  |  |  |  |  |
| (10) | ผู้อนุมัติ                                                       | : ผู้อนุมัติรายการโอนรายจ่าย / เงินจัดสรรเป็นรายได้ (ภายใน มจธ.) |  |  |  |  |  |  |
| (11) | สำหรับกองคลัง                                                    | : สำหรับกองคลังเพื่อคำเนินการตามขั้นตอนทางบัญชีต่อไป             |  |  |  |  |  |  |

# <u>แบบ กค.23 – 1 (แผ่นต่อแผ่นที่ 1) สำหรับงานการค้า</u>

| (1)  | หน่วยงาน                            | : | หน่วยงานผู้ทำแบบรายการ โอนรายจ่าย / เงินจัดสรรเป็นรายได้    |
|------|-------------------------------------|---|-------------------------------------------------------------|
|      |                                     |   | (ภายใน มจธ.)                                                |
| (2)  | คณะ / สำนัก / สถาบัน                | : | คณะ / สำนัก / สถาบัน ผู้ทำแบบรายการ โอนรายจ่าย /            |
|      |                                     |   | เงินจัคสรรเป็นรายได้ (ภายใน มจธ.)                           |
| (3)  | ถำคับที่                            | : | ลำดับที่ของรายการที่ทำการ โอนรายจ่าย / เงินจัดสรรเป็นรายได้ |
|      |                                     |   | (ภายใน มจธ.)                                                |
| (4)  | วันที่รับเงิน                       | : | วันที่รับเงิน (ที่ระบุในใบเสร็จรับเงิน)                     |
| (5)  | ใบเสร็จรับเงินเล่มที่ / เลขที่      | : | เล่มที่ / เลขที่ตามใบเสร็จรับเงินที่อ้างถึง                 |
| (6)  | รายการ                              | : | รายละเอียดของค่าใช้จ่ายที่โอนระหว่างกัน                     |
| (7)  | กองทุน                              | : | ของรายการที่จัดสรรตามลำดับของรายการ                         |
| (8)  | หน่วยงาน                            | : | ของรายการที่จัดสรรตามลำดับของรายการ                         |
| (9)  | แผนงาน                              | : | ของรายการที่จัดสรรตามลำดับของรายการ                         |
| (10) | รหัสงบประมาณ                        | : | ของรายการที่จัดสรรตามลำดับของรายการ                         |
| (11) | รหัสกลุ่มรายได้                     | : | ของรายการที่จัดสรรตามลำดับของรายการ                         |
| (12) | จำนวนเงิน                           | : | จำนวนเงินที่ทำการจัดสรรให้กับหน่วยงานตามลำคับ               |
|      |                                     |   | ของรายการ                                                   |
|      | (12.1) จำนวนเงินตามใบเสร็จรับเงิน   |   |                                                             |
|      | (12.2) หักเข้า มจธ.                 |   |                                                             |
|      | (12.3) หักเข้าคณะ / สำนัก / สถาบัน  |   |                                                             |
|      | (12.4) หักเข้าภาค / สายวิชา / ศูนย์ |   |                                                             |
| (13) | ผู้จัดทำ                            | : | ผู้จัดทำแบบรายการ โอนรายจ่าย / เงินจัดสรรเป็นรายได้         |
|      |                                     |   | (ภายใน มจธ.)                                                |
|      |                                     |   |                                                             |

## แบบ กค.23 – 1 (แผ่นต่อแผ่นที่ 2) สำหรับงานวิจัย

| (1)  | หน่วยงาน                          | : | หน่วยงานผู้ทำแบบรายการ โอนรายจ่าย / เงินจัดสรรเป็นรายได้    |
|------|-----------------------------------|---|-------------------------------------------------------------|
|      |                                   |   | (ภายใน มจธ.)                                                |
| (2)  | คณะ / สำนัก / สถาบัน              | : | คณะ / สำนัก / สถาบัน ผู้ทำแบบรายการ โอนรายจ่าย /            |
|      |                                   |   | เงินจัดสรรเป็นรายได้ (ภายใน มจธ.)                           |
| (3)  | ลำดับที่                          | : | ลำคับที่ของรายการที่ทำการ โอนรายจ่าย / เงินจัคสรรเป็นรายได้ |
|      |                                   |   | (ภายใน มจธ.)                                                |
| (4)  | วันที่รับเงิน                     | : | วันที่รับเงิน (ที่ระบุในใบเสร็จรับเงิน)                     |
| (5)  | ใบเสร็จรับเงินเล่มที่ / เลขที่    | : | เล่มที่ / เลขที่ตามใบเสร็จรับเงินที่อ้างถึง                 |
| (6)  | รายการ                            | : | รายละเอียดของค่าใช้จ่ายที่โอนระหว่างกัน                     |
| (7)  | กองทุน                            | : | ของรายการที่จัดสรรตามลำดับของรายการ                         |
| (8)  | หน่วยงาน                          | : | ของรายการที่จัดสรรตามลำดับของรายการ                         |
| (9)  | แผนงาน                            | : | ของรายการที่จัดสรรตามลำดับของรายการ                         |
| (10) | รหัสงบประมาณ                      | : | ของรายการที่จัดสรรตามลำดับของรายการ                         |
| (11) | รหัสกลุ่มรายได้                   | : | ของรายการที่จัดสรรตามลำดับของรายการ                         |
| (12) | จำนวนเงิน                         | : | จำนวนเงินที่ทำการจัดสรรให้กับหน่วยงานตามลำดับ               |
|      |                                   |   | ของรายการ                                                   |
|      | (12.1) จำนวนเงินตามใบเสร็จรับเงิน |   |                                                             |

- (12.2) หักเข้ากิจกรรมส่วนรวมของสถาบัน 20%
- (12.3) หักเข้ากิจกรรมส่งเสริมวิจัยและพัฒนา 50%
- (12.4) หักเข้าคณะ 10%
- (12.5) หักเข้าภาควิชา 20%
- (13) ผู้จัดทำ

 ผู้จัดทำแบบรายการ โอนรายจ่าย / เงินจัดสรรเป็นรายได้ (ภายใน มจธ.)

### <u>รายงานทางบัญชีเพื่อการตรวจสอบ (GL035)</u>

เพื่อให้หน่วยงานใช้สำหรับการตรวจสอบรายรับ-รายจ่ายภายใน**ทีละรายการ** ตามแบบ กค.23-1 ที่ได้รับ

#### สำเนาจากทางกลุ่มงานบัญชี กองคลัง

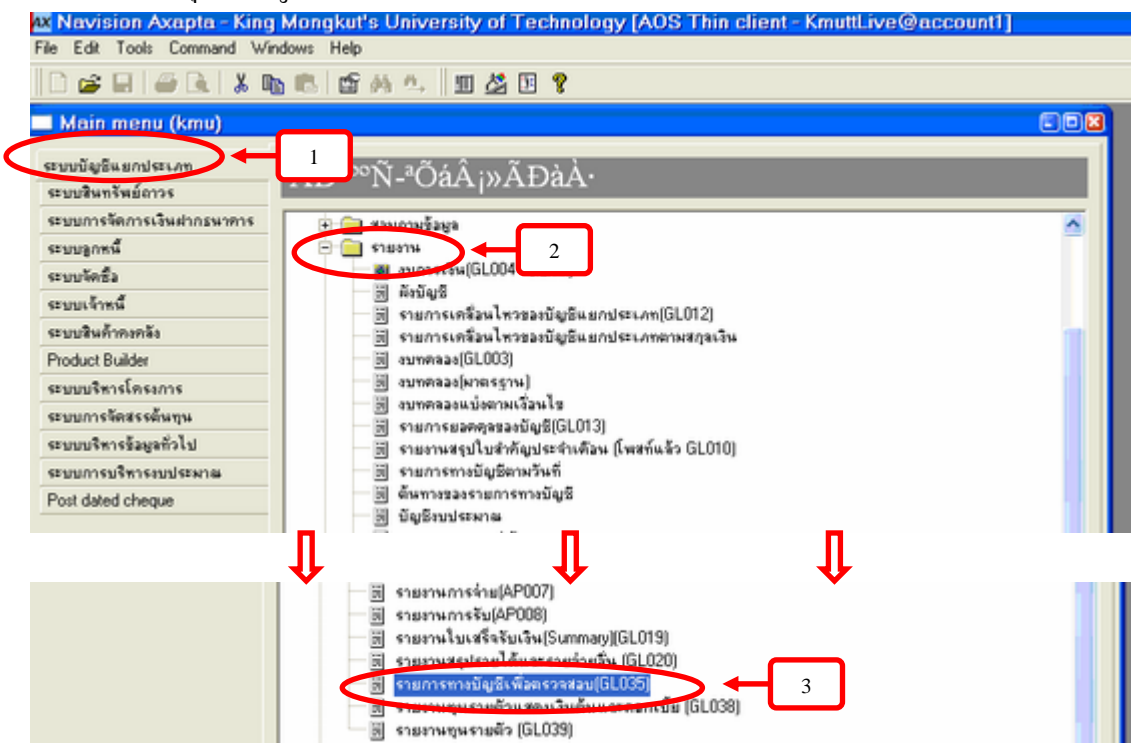

#### <u>วิธีปฏิบัติ</u>

ขั้นที่ 1 เลือกระบบบัญชีแยกประเภท

ขั้นที่ 2 เลือกรายงาน

ขั้นที่ 3 เลือกรายการทางบัญชีเพื่อตรวจสอบ (GL035)

| ท้องระบุตามค่าเริ่ม | Field          | Criteria              |
|---------------------|----------------|-----------------------|
| รายการทางบัญชี      | วันที่ [4]     | 011006310107          |
| รายการทางบัญชี      | บัญชีแยกประเภท | 700000000080301000010 |
| รายการทางบัญชี      | หน่วยงาน       | 10103000              |
| รายการทางบัญชี      | กองทุน         |                       |
| รายการทางบัญชี      | เลขที่ใบส่าคัญ |                       |
| <                   |                | 5                     |
| rint ranges         |                | Ţ                     |
|                     |                |                       |
|                     | Hes            | el UN Gance           |

ขั้นที่ 4 ระบุเงื่อนไขในการเรียกรายงาน ดังนี้

- ช่วงเวลา เช่น วันที่ 1 ต.ค. 2549 ถึง 31 ม.ค. 2550 = 01/10/06..31/01/07
- บัญชีแยกประเภทของหมวครับ-จ่ายภายใน = 7000000000..80301000010 หรือ 7\*,8\*
- หน่วยงาน = รหัสหน่วยงานที่ต้องการทราบรายรับ-รายจ่ายภายใน

ขั้นที่ 5 กค 🔤

# ภาพแสดง เมื่อกด 🧰 จะแสดงรายงานเพื่อการตรวจสอบทีละรายการ

| 22/15/2008                    | 2020-000000                                             | 0400<br>0400 | 12200000 | 4000002000  | Sarriverse Dit Ban (647 f             |                          | 852.50<br>4,250.00 |
|-------------------------------|---------------------------------------------------------|--------------|----------|-------------|---------------------------------------|--------------------------|--------------------|
| 22/15/2008                    | 2020-0000-17 Anti-Constantiation definitions            | 8400         | 12200000 | 4000002000  | Baseriumun Unig Bab (8-7 )            |                          | 2,158.09           |
| มาร์ไปดำจัง                   | .: GLS00118940                                          |              | 1400000  |             |                                       |                          | 12,119,29          |
| น/นะพด<br>ตร์เป็นต่าส์จู      | 2020:00000; tilitainakan pinnyainaino<br>.: GL50:020425 | 8000         | 12200000 | 20000 1000  | ind Thabit do Transforming after<br>- | 542,729.00<br>542,729.00 |                    |
| 1572.2009<br>เสาร์ที่ไปต่าหัง | 28 92200024 minute in anythe                            | 8209         | 12200000 | 200000 1000 | મંતરાં પ્રાથ સ્વાપ્તિ -               | 8,429.00                 |                    |
| ระวรเหล<br>เหติโปล่าจัง       | 20 10200004 minute in market                            | 0200         | 12200000 | 200000 1000 | น้ำไม่ชัน" และส                       | \$72.00                  |                    |
| Super Gran                    | d Total                                                 |              |          |             | 6 <b>• • • • •</b>                    | 172,405.00               | \$2,599,29         |

้ขั้นที่ 6 จะปรากฏรายการทางบัญชีเพื่อให้หน่วยงานตรวจสอบยอคกับแบบ กค.23-1 ที่ได้รับสำเนาจากกลุ่มบัญชี

– ยอดดุลรายง่ายภายใน ปกติจะอยู่ด้านเดบิต

– ยอดคุลรายรับภายใน ปกติจะอยู่ด้านเครดิต

<u>หมายเหตุ</u> รายการทางบัญชีข้างต้น ได้รวมถึงรายการปรับปรุงที่เกิดจากความผิดพลาดในการบันทึกด้วย

#### <u>รายงานรายรับ-รายจ่ายภายใน</u>

เพื่อสำหรับเรียกดู**ยอดรวม**รายรับ-รายจ่ายภายในทั้งหมดของหน่วยงาน

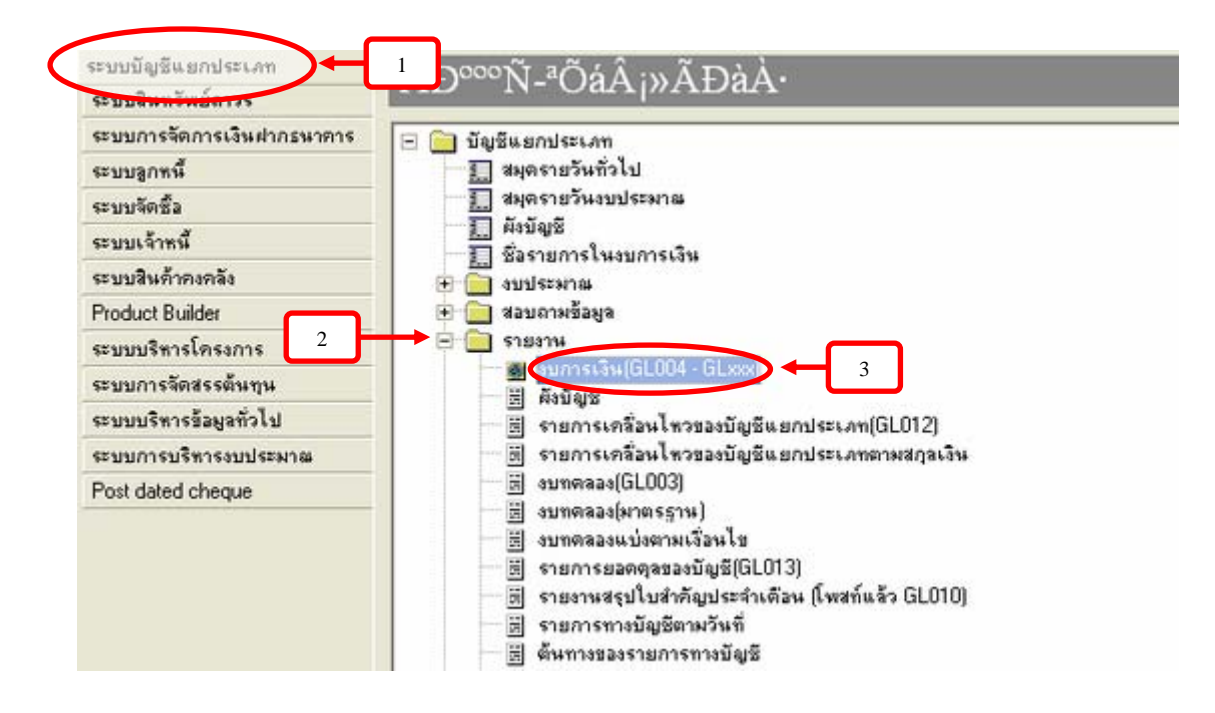

#### <u>วิธีปฏิบัติ</u>

ขั้นที่ 1 เลือกระบบบัญชีแยกประเภท

ขั้นที่ 2 เลือกรายงาน

ขั้นที่ 3 เลือกงบการเงิน (GL004 - GLxxx)

|  | งบการเงิน คอลัมน์ |                  |                                          |  |  |  |  |  |
|--|-------------------|------------------|------------------------------------------|--|--|--|--|--|
|  | ยอดดุล            | รับ-รายจ่ายภายใน | รายงานรายรับ-รายจ่ายภายใน                |  |  |  |  |  |
|  | Dimension sr      | ยอตตุอ           | <b>พ่าอธิบาย</b>                         |  |  |  |  |  |
|  | Global            | บ-รายจ่ายภายใน   | รายงานรายรับ-รายจ่ายภายใน 🔶 🗲 4          |  |  |  |  |  |
|  | งบการเงิน         | รายใต้สูง/ต่ำตา  | รายได้กำใช้ว่ายสูง ส่ำ                   |  |  |  |  |  |
|  |                   | รายได้บริการ     | รายได้บริการวิชาการ                      |  |  |  |  |  |
|  | บันทึกรายการ      | รายการระหว่      | รายการระหว่างกันภายใน                    |  |  |  |  |  |
|  | v                 | รายงานเงินคง     | เงินสตคงเหลือ แยกตามกองทุน               |  |  |  |  |  |
|  | ระดบ              | รายละเอียด 1     | รายได้ดำเนินงาน (รายละอียด ประกอบงบ)     |  |  |  |  |  |
|  | จาก               | รายละเอียด 1.1   | รายได้ดำเนินงานอื่น (รายละอียด ประกอบงบ) |  |  |  |  |  |
|  | ถึง               | <                | · · · · · · · · · · · · · · · · · · ·    |  |  |  |  |  |
|  |                   |                  |                                          |  |  |  |  |  |
|  |                   |                  |                                          |  |  |  |  |  |

| ชื่อ                   | <br>รหัส | จากวันที่ | ถึงวันที่ |
|------------------------|----------|-----------|-----------|
| •                      | 5        | 1/10/2006 | 31/1/2007 |
|                        |          |           |           |
| K.                     |          |           |           |
| มิติทางบัญชี           |          |           |           |
| 0.0.000                | <br>n    |           |           |
|                        |          |           |           |
| 8838938 13200000       | 4        |           |           |
| แผนงาน                 | R        |           |           |
| โครงการ/ทุน            | 4        |           |           |
| ฏีกา                   | <b>R</b> |           |           |
| รายได้/ ต่ำให้ล่ายอื่น |          |           |           |
|                        | <u> </u> |           |           |

### ขั้นที่ 4 ช่องขอคคุล คลิ๊กเพื่อเลือกรายงานรายรับ-รายจ่ายภายใน

ขั้นที่ 5 ไปที่ช่องกอลัมน์ ระบุช่วงเวลา เช่น วันที่ 1 ต.ก. 2549 ถึง 31 ม.ก. 2550 = 01/10/06..31/01/07 ขั้นที่ 6 ระบุรหัสหน่วยงานที่ต้องการทราบยอครายรับ-รายง่ายภายใน ขั้นที่ 7 กด \_\_\_\_\_\_

@ 10 B. 7. 7.

มหาวิทยาลัยเทลโนโลยีพ<del>า</del>:จอมเกล้า**ง**นบุรี

รายงาหรายรับ-รายจ่ายกายให

|                       | ระหาวนแรกมแลรายรับเรงหล่ายกายใน                          | and unader su |
|-----------------------|----------------------------------------------------------|---------------|
| N40.01000 00103010333 |                                                          | iga tana isan |
| 0.1                   | รายรับทำโจทานที่เกายในพรธ. (หน่วยงานกายในกองทุ่นทำเลือง) | 70301000001   |
| 0.1                   | รายรับภายในอื่นๆ                                         | 70301000009   |
| 0.0                   | รายรับภายในอีนค่าตอบแบนตากการะงาน                        | 70301000010   |
| 16.317.1              | รวมรายรับกายใน                                           | (             |

| 80202000005 | 5 รายจ <sup>1</sup> ายพื่ออาแลลากโพิรงการวิจัยให้มหาวิทยาลัยฯ | 0.00        |
|-------------|---------------------------------------------------------------|-------------|
| 80202000008 | ร รายจ่าย-คำสาธารณูปโภคโครงการวิจัย                           | 0.00        |
| 80202000007 | 7 รายจ่าย 5%จัดสรรงานโตรงการวิจัยไฟดูแย่ส่งเสริมวิจัย         | 0.00        |
| 8020200008  | 3 รายจ่ายการบริการภายในระหว่างหน่วยงาน งานวิจัย               | 0.00        |
| 80301000001 | ( คำใจที่ในที่ภายในหรอ.(เข้ากอาทุนคำเสื่อห)                   | 143,780.00  |
| 80301000005 | ) รายจ้ายภายในอื่นๆ                                           | 0.00        |
| 80301000010 | ) ราย <u>จ่ายภายในอี่ย</u> ุญ่าตอบและหลางกระราย               | 0.00        |
| 1           | รวมรายจ่ายกายใน                                               | 189.764.00  |
|             |                                                               | -173,446.10 |
| 99999000010 | ) ลูกหนี-รายไท้กายโนหจอ.                                      | 0.00        |
| 99999000011 | - ลูกหนี้-รายได้กายใน(งานจัดการ)                              | 0.00        |
|             |                                                               | _           |

## ขั้นที่ 8 จะปรากฎรายงานแสดงยอครวมค้านรายรับตามรายได้ที่บันทึกจริง

ขั้นที่ 9 จะปรากฏรายงานแสดงยอครวมค้านรายจ่ายตามรายจ่ายที่บันทึกจริง

<u>หมายเหตุ</u> คอลัมน์ ผลต่าง ถ้าตัวเลขติคลบแสดงว่าหน่วยงานมีรายจ่ายภายในมากกว่ารายรับภายใน